# Rancang Bangun Aplikasi Sistem Inventaris Pada Toko Pakan Ternak UD. Eldina Jaya Kuala Tanjung Menggunakan Metode FIFO

Nurhayati<sup>1</sup>, Rachmad Aulia<sup>2</sup>, Andi Marwan Elhanafi<sup>3</sup>

<sup>1,2,3</sup>Program Studi Teknik Informatika Fakultas Teknik dan Komputer Universitas Harapan Medan Jl. H.M. Jhoni No 70 Medan, Indonesia nur1511hayati@gmail.com

#### Abstract

Inventory is an item or material used by an organization or company to run its business. If the company produces a product or service, the material is used to support or provide production needs. Inventory for the company is to anticipate customer needs. Likewise in the manufacturing industry, inventory is used for company activation which is to meet customers who are sometimes unpredictable, so we have to maintain stock inventory in production activities. First-In First-Out (FIFO) is a method of solving the queuing problem that can be applied by reporting the first incoming complaint is assumed to be the first out. If a complaint report is issued it will be resolved first. The author makes an inventory system application that aims to make it easier for UD. Eldina Jaya in facilitating computerized recording of goods and minimizing time in the process of inputting goods into and out.

Keywords: Inventory System, FIFO Method, Microsoft Visual Studio

#### Abstrak

Inventaris adalah item atau material yang dipakai oleh suatu organisasi atau perusahaan untuk menjalankan bisnisnya. Jika perusahaan tersebut memproduksi suatu barang atau jasa maka material tersebut digunakan untuk mendukung atau menyediakan kebutuhan produksi. *Inventory* bagi perusahaan adalah untuk mengantisipasi kebutuhan pelanggan. Begitu juga dalam *industry manufacturing, inventory* digunakan untuk aktivasi perusahaan yang mana untuk memenuhi pelanggan yang kadang kala tidak dapat diprediksi sehingga kita harus menjaga *stock inventory* dalam kegiatan produksi. *First-In First-Out* (FIFO) adalah sebuah metode pemecahan dalam masalah antrian yang dapat diterapkan dengan cara laporan pengaduan yang pertama kali masuk diasumsikan keluar pertama kali. Jika laporan pengaduan yang dikeluarkan maka akan diselesaikan yang pertama. Penulis membuat aplikasi sitem inventaris bertujuan untuk mempermudah UD. Eldina Jaya dalam memudahkan pencatatan barang secara terkomputerisasi serta untuk meminimalisir waktu dalam proses penginputan barang masuk dan keluar.

Kata Kunci : Sistem Inventaris, Metode FIFO, Microsoft Visual Studio

#### **1. PENDAHULUAN**

Dalam perkembangan penggunaan teknologi informasi yang diterapkan melalui sistem informasi memberikan kemudahan kepada pengguna dalam melaksanankan pekerjaannya. Kemudahan yang diperoleh dalam penggunaan sistem informasi yaitu memudahkan dalam mengelola data serta memudahkan pada saat melakukan evaluasi data berdasarkan kebutuhan baik secara barang dan jasa. Secara umum persepsi pengelolaan terhadap peran sistem informasi manajemen berbasis teknologi informasi dalam pengelolaan data yang sangat penting, karena tidak jarang dengan banyaknya jumlah perusahan disuatu suatu lokasi sulit dikontrol sehingga ada kemungkinan terjadi pelaporan yang tidak sama[1].

Pengolahan data inventaris seperti penyimpanan dan pencarian data inventaris barang masih kurang optimal karena sistem penyimpanan datanya masih dilaksanakan dengan melakukan pencatatan ke dalam buku besar, sehingga ketika terjadi perpindahan maupun kehilangan barang, maka petugas yang menangani iventaris barang kewalahan untuk mencari maupun menggantikan barang tersebut karena pencatatan barang yang kurang efektif. Agar pencatatan inventaris barang lebih tepat dan akurat serta lebih mudah untuk dilakukan, maka dirancang suatu sistem informasi inventaris barang untuk dapat mendata keberadaan barang barang tersebut [2].

Toko Pakan Ternak UD. Eldina Jaya berlokasi di Dusun V Sumber Padi Kuala Tanjung yang saat ini masih menggunakan pencatatan manual pada dokumentasi inventaris pakan ternak. Pencatatan yang manual tersebut membuat pemilik Toko Pakan Ternak UD. Eldina Jaya sering kali merasa kesulitan dalam melakukan rekap stok barang sehingga proses pengadaan penjualan tidak efektif karena tidak didukung laporan persediaan yang cepat dan akurat. Pihak dari UD. Eldina Jaya terkadang sering salah dalam melakukan pencatatan barang/produk mereka. Proses transaksi pengadaan/pembelian barang suka terlambat, serta laporan-laporan hasil penjualan dan barang masuk beserta barang keluar tidak sesuai dengan data-data pakan ternak yang dijual maupun barang yang masuk. Berdasarkan masalah tersebut kegiatan ini bermaksud untuk menyediakan fasilitas digital dalam bentuk Aplikasi sistem informasi untuk memudahkan para pemilik usaha seperti Toko Pakan Ternak UD. Eldina Jaya dalam mengelola data inventarisnya. Aplikasi yang akan dibangun menggunakan bahasa pemrograman *visual basic* 2010 dengan menggunakan database *Sql server*.

### 2. METODOLOGI PENELITIAN

Aplikasi yang dirancang menggunakan metode fifo yang merupakan metode penilaian pelayanan dimana yang lebih dahulu masuk maka lebih dahulu keluar atau yang lebih dahulu datang maka lebih dahulu dilayani. Dengan metode FIFO pelayanan dapat segera diproses dan diselesaikan sehingga dengan metode ini kualitas pelayanan pada perusahaan akan tetap terjaga tanpa harus menunggu lama. Algoritma FIFO sering digunakan di berbagai macam pemecahan masalah kehidupan dan berbagai aplikasi serta teknologi yang ada. FIFO sendiri merupakan algoritma yang bersifat berurutan dan bergiliran namun tetap pada alur atau jalurnya sesuai dengan yang pertama kali masuk dan kemudian diproses sesuai dengan giliran.

### 3. HASIL DAN PEMBAHASAN

Melalui metode ini dapat di asumsikan bahwa unit yang terjual adalah unit yang terlebih dahulu masuk. FIFO dapat dianggap sebagai sebuah pendekatan yang logis dan realitas terhadap arus biaya ketika penggunaan metode identifikasi khusus adalah tidak memungkinkan atau tidak praktis. FIFO mengasumsikan bahwa arus biaya yang mendekati paralel dengan arus fisik dari barang yang terjual. Beban dikenakan pada biaya yang dinilai melekat pada barang yang terjual. FIFO memberikan kesempatan kecil untuk memanipulasi keuntungan karena pembebanan biaya ditentukan oleh urutan terjadinya biaya. Selain itu, di dalam FIFO unit yang tersedia pada persediaan akhir adalah unit yang paling terakhir dibeli, sehingga biaya yang dilaporkan akan mendekati atau sama dengan biaya penggantian diakhir periode. Berikut ini tabel transaksi UD. Eldina Jaya.

|                                   |          | Pembelian |           |     | Penjua | lan       |    | Saldo     |            |  |
|-----------------------------------|----------|-----------|-----------|-----|--------|-----------|----|-----------|------------|--|
| Tanggal                           | Qty      | Harga     | Total     | Qty | Harga  | Total     | Qt | y Harga   | Total      |  |
| 01/01/2022                        |          |           |           |     |        |           | 50 | 40.000    | 2.000.000  |  |
| 04/01/2022                        |          |           |           | 15  | 40.000 | 600.000   | 35 | 40.000    | 1.400.000  |  |
| 06/01/2022                        | 20       | 40.000    | 800.000   |     |        |           | 55 | 40.000    | 2.200.000  |  |
| 12/01/2022                        |          |           |           | 8   | 41.000 | 328.000   | 47 | 41.000    | 1.927.000  |  |
|                                   |          |           |           | 10  | 41.000 | 410.000   | 37 | 41.000    | 1.517.000  |  |
| 14/01/2022                        | 30       | 42.000    | 1.260.000 |     |        |           | 67 | 42.000    | 2.814.000  |  |
| 17/01/2022                        |          |           |           | 22  | 42.000 | 924.000   | 45 | 42.000    | 1.080.000  |  |
| 20/01/2022                        | 45       | 42.000    | 1.890.000 |     |        |           | 90 | 42.000    | 3.780.000  |  |
| 23/01/2022                        |          |           |           | 5   | 42.000 | 210.000   | 85 | 42.000    | 3.570.000  |  |
| 25/01/2022                        |          |           |           | 25  | 42.000 | 1.050.000 | 65 | 42.000    | 2.730.000  |  |
| 28//01/2022                       |          |           |           | 13  | 42.000 | 546.000   | 52 | 42.000    | 2.184.000  |  |
|                                   |          |           |           | 22  | 42.000 | 924.000   | 30 | 42.000    | 1.260.000  |  |
| 31//01/2022                       |          |           |           | 10  | 45.000 | 450.000   | 20 | 45.000    | 900.000    |  |
| Saldo                             | 75       |           | 3.950.000 | 130 |        | 5.442.000 | 20 |           | 27.362.000 |  |
| Harga Pokok I                     | Barang 7 | Ferjual   | ·         |     | •      |           |    | 5.442.000 |            |  |
| Vilai Persediaan Akhir 27.362.000 |          |           |           |     |        |           |    |           |            |  |

 Tabel 1
 Tabel Transaksi Penjualan dan Pembelian Bulan Januari

Untuk mendapatkan nilai persediaan pada akhir Januari 2022 dengan metode periodik FIFO maka dapat dihitung dengan cara sebagai berikut:

- 1. Persediaan awal periode 01/01/2022 : 50 Unit @40.000
- 2. Total Pembelian Januari 31/01/2022 : 75 Unit
- 3. Total barang tersedia untuk dijual
- 4. Total HPP Bulan Januari
- 5. Saldo Persediaan Akhir

: 125 Unit : 130 Unit : **20 Unit**  Rp 2.000.000 <u>Rp 3.950.000 (+)</u> Rp 5.950.000 <u>Rp 5.442.000 (-)</u> **Rp 508.000** 

|            | Pembelian |        |           |     | Penjual | lan     | Saldo |        |           |  |
|------------|-----------|--------|-----------|-----|---------|---------|-------|--------|-----------|--|
| Tanggal    | Qty       | Harga  | Total     | Qty | Harga   | Total   | Qty   | Harga  | Total     |  |
| 01/02/2022 |           |        |           |     |         |         | 20    | 45.000 | 900.000   |  |
| 03/02/2022 |           |        |           | 15  | 45.000  | 675.000 | 5     | 45.000 | 225.000   |  |
| 07/02/2022 | 50        | 45.000 | 2.250.000 |     |         |         | 60    | 45.000 | 2.700.000 |  |
| 09/02/2022 |           |        |           | 6   | 45.000  | 270.000 | 54    | 45.000 | 2.430.000 |  |
| 10/02/2022 |           |        |           | 3   | 45.000  | 135.000 | 51    | 45.000 | 2.295.000 |  |
|            |           |        |           | 5   | 45.000  | 225.000 | 46    | 45.000 | 2.070.000 |  |
| 12/02/2022 | 30        | 47.000 | 1.410.000 |     |         |         | 76    | 47.000 | 3.572.000 |  |
| 14/02/2022 |           |        |           | 13  | 47.000  | 611.000 | 63    | 47.000 | 2.961.000 |  |
|            |           |        |           | 18  | 47.000  | 846.000 | 45    | 47.000 | 2.115.000 |  |

Tabel 2 Tabel Transaksi Penjualan dan Pembelian Bulan Februari

#### ALGORITMA: Jurnal Ilmu Komputer dan Informatika

| 17/02/2022                       |                            |        |           | 15  | 47.000 | 706.000   | 35 | 47.000 | 1.645.000  |
|----------------------------------|----------------------------|--------|-----------|-----|--------|-----------|----|--------|------------|
| 20/02/2022                       | 20                         | 49.000 | 980.000   |     |        |           |    | 49.000 | 2.695.000  |
| 23/02/2022                       |                            |        |           | 14  | 49.000 | 686.000   | 41 | 49.000 | 2.009.000  |
|                                  |                            |        |           | 11  | 49.000 | 539.000   | 30 | 49.000 | 1.470.000  |
| 26/02/2022                       |                            |        |           | 5   | 49.000 | 245.000   | 25 | 49.000 | 1.225.000  |
| 27/02/2022                       | 30                         | 50.000 | 1.500.000 |     |        |           | 55 | 50.000 | 2.750.000  |
| 28/02/2022                       |                            |        |           | 15  | 50.000 | 750.000   | 40 | 50.000 | 2.000.000  |
| Saldo                            | 130                        |        | 6.140.000 | 120 |        | 5.688.000 | 40 |        | 30.367.000 |
| l<br>Harga Pokok                 | Iarga Pokok Barang Terjual |        |           |     |        |           |    |        |            |
| Jilai Persediaan Akhir30.367.000 |                            |        |           |     |        |           |    |        | .000       |

Untuk mendapatkan nilai persediaan pada akhir Februari 2022 dengan metode periodik FIFO maka dapat dihitung dengan cara sebagai berikut:

| 1. | Persediaan awal periode 01/02/2022  | : 20 Unit @45    | .000 Rp 900.000         |
|----|-------------------------------------|------------------|-------------------------|
| 2. | Total Pembelian Februari 28/02/2022 | : 130 Unit       | <u>Rp 6.140.000 (+)</u> |
| 3. | Total barang tersedia untuk dijual  | : 150 Unit       | Rp 7.040.000            |
| 4. | Total HPP Bulan Februari            | : 120 Unit       | Rp <u>5.688.000 (-)</u> |
| 5. | Saldo Persediaan Akhir              | : <b>40 Unit</b> | Rp 1.352.000            |

Dari serangkaian uji coba dan analisa yang dilakukan terhadap sistem yang dibuat, maka dapat dibuat suatu kesimpulan bahwa aplikasi inventaris pakan ternak dengan metode FIFO (*First In First Out*) yang telah dibuat dapat membantu memberikan produk pakan ternak yang akan keluar, yang dimana produk tersebut merupakan produk yang pertama masuk ke gudang. Sehingga dapat meminimalkan kerugian karena nilai jual unit yang mengalami penyusutan dan produk kadaluarsa.

Hasil implementasinya dapat dilihat sesuai dengan hasil program yang telah dibuat. Di bawah ini akan dijelaskan tiap-tiap tampilan yang ada pada program.

### 3.1 Tampilan Login

Tampilan halaman ini menjelaskan tentang tampilan login, form ini sebagai hak akses untuk masuk kedalam aplikasi, seperti yang ditunjukan pada gambar 1 berikut:

| 赔 login             |                     | - |             | ×         |
|---------------------|---------------------|---|-------------|-----------|
|                     | Aplikasi Inventaris |   |             |           |
| Usemame<br>Password |                     |   | Mas<br>Kelu | uk<br>Jar |

Gambar 1 Tampilan Login

Didalam form ini terdapat beberapa tombol sebagai konfirmasi perintah didalam sistem, Adapun tombol tersebut dapat dilihat dibawah ini:

| Nama tombol | Fungsi                                                          |  |  |  |  |  |  |
|-------------|-----------------------------------------------------------------|--|--|--|--|--|--|
| Username    | Sebuah teks field untuk mengisi akses username didalam sistem   |  |  |  |  |  |  |
| Password    | Sebuah teks field untuk mengisi akses password didalam sistem   |  |  |  |  |  |  |
| Masuk       | Sebuah tombol untuk konfirmasi perintah pengguna didalam sistem |  |  |  |  |  |  |
| Keluar      | Sebuah tombol yang diberi perintah keluar dari form             |  |  |  |  |  |  |

| Tabel | 3 | Fungsi | Isi | Form | Login |
|-------|---|--------|-----|------|-------|
|-------|---|--------|-----|------|-------|

### 3.2 Tampilan Menu Utama

Menu utama akan muncul setelah melakukan login dalam menjalankan aplikasi inventaris, dalam halaman ini, semua navigasi aplikasi berada di halaman ini., seperti yang ditunjukan pada gambar 2 berikut:

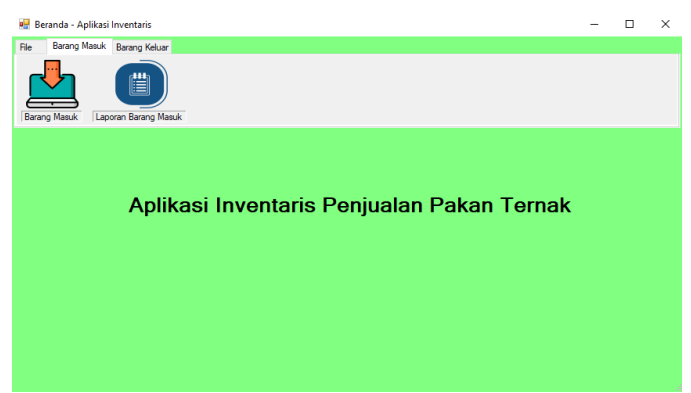

Gambar 2 Tampilan Menu Utama

Didalam form tampilan menu pada aplikasi inventaris penjualan pakan ternak sebagai berikut: **Tabel 4** Fungsi Isi Form Menu Utama

| Nama tombol   | Fungsi                                                                                                    |
|---------------|----------------------------------------------------------------------------------------------------|
| File          | Sebuah menu yang berfungsi sebagai navigasi ke menu tertentu                                                                     |
| Barang masuk  | Sebuah menu navigasi yang berfungsi menampilkan tabel barang masuk didalam sistem                                                |
| Barang keluar | Sebuah menu navigasi yang berfungsi menampilkan tabel barang keluar didalam sistem                                               |
| Master data   | Master data merupakan kumpulan data keseluruhan<br>baik data yang masih original sampai data yang sudah<br>terhapus di aplikasi. |
| Data pegawai  | Sebuah form yang berisi kumpulan data pegawai                                                                                    |

Volume: 06, Number: 02, November 2022 ISSN 2598-6341 (online)

### 3.3 Tampilan From Data Master

Tampilan halaman ini berisikan data master untuk menyimpan keseluruhan data mulai dari data yang lama sampai yang baru, seperti yang ditunjukan pada gambar 3 berikut:

|   |             |               |                  |       |        |       |             |             |                     |        | 0     |
|---|-------------|---------------|------------------|-------|--------|-------|-------------|-------------|---------------------|--------|-------|
|   |             |               | Tabel Barang Mas | uk    |        |       |             |             | Tabel Barang Keluar |        |       |
|   | Kode_barang | nama_barang   | berat_kg         | juman | narga  |       | kode_parang | nama_parang | berat_kg            | jumian | narga |
|   | KP001       | GF511         | 50               | 30    | 440000 | - I - |             |             |                     |        |       |
|   | KP002       | GF511 Tepung  | 50               | 30    | 448000 | - 1   |             |             |                     |        |       |
|   | KP003       | GF512         | 50               | 20    | 410000 | _     |             |             |                     |        |       |
|   | KP004       | Jagung Menir  | 25               | 10    | 195000 | _     |             |             |                     |        |       |
|   | KP005       | Jagung Giling | 25               | 10    | 190000 | _     |             |             |                     |        |       |
|   | KP006       | Bravo 511     | 50               | 20    | 520000 |       |             |             |                     |        |       |
|   | KP008       | Dedak Kasar   | 50               | 10    | 120000 |       |             |             |                     |        |       |
|   | KP008       | Dedak Halus   | 50               | 10    | 130000 |       |             |             |                     |        |       |
|   | KP007       | N-582         | 50               | 20    | 365000 |       |             |             |                     |        |       |
|   | KP009       | Dedak Jagung  | 50               | 10    | 300000 |       |             |             |                     |        |       |
|   |             |               |                  |       |        |       |             |             |                     |        |       |
| 1 | 1           |               |                  |       |        |       |             |             |                     |        |       |
|   |             |               |                  |       |        |       |             |             |                     |        |       |
|   |             |               |                  |       |        |       |             |             |                     |        |       |

Gambar 3 Tampilan Form Data Master

Didalam isi form data master ini terdapat beberapa tombol sebagai konfirmasi perintah didalam sistem, Adapun tombol tersebut dapat dilihat dibawah ini:

| Nama tombol       | Fungsi                                          |
|-------------------|-------------------------------------------------|
| Pilih kode barang | Merupakan list box untuk menampilkan tabel data |
| Cetak             | Tombol yang berfungsi mencetak tabel data       |

**Tabel 5** Fungsi Form Data Master

Pada rancang bangun aplikasi sistem inventaris pada toko pakan ini menggunakan metode FIFO (*First In First Out*) pengujian merujuk pada fungsi-fungsi yang dimiliki sistem, kemudian membandingkan hasil keluaran dengan hasil yang diharapkan. Bila hasil yang diharapkan sesuai dengan hasil pengujian, hal ini berarti perangkat lunak sesuai dengan desain yang telah ditentukan sebelumnya. Bila belum sesuai maka perlu dilakukan pengecekan lebih lanjut dan perbaikan.

 Tabel 6
 Pengujian Sistem Login Admin

|                              | Kasus hasil uji (Data normal)                           |                                                                                                 |                                           |                            |  |  |  |  |  |
|------------------------------|---------------------------------------------------------|-------------------------------------------------------------------------------------------------|-------------------------------------------|----------------------------|--|--|--|--|--|
| No                           | Data masukkan                                           | Yang diharapkan                                                                                 | Pengamatan                                | Kesimpulan                 |  |  |  |  |  |
| 1.                           | Username: admin<br>Password: admin<br>Klik tombol login | Form menampilkan masuk<br>untuk bagian admin, sebagai<br>halaman pusat data sistem<br>akuntansi | Dapat masuk<br>ke tampilan<br>utama Admin | [√] diterima<br>[] ditolak |  |  |  |  |  |
| Kasus hasil uji (Data salah) |                                                         |                                                                                                 |                                           |                            |  |  |  |  |  |
| No                           | Data masukkan                                           | Yang diharapkan                                                                                 | Pengamatan                                | Kesimpulan                 |  |  |  |  |  |

Volume: 06, Number: 02, November 2022 ISSN 2598-6341 (online)

| 1. | Username: admin   | Tidak dapat login dan masuk | Pindah ke     | [✓] diterima |
|----|-------------------|-----------------------------|---------------|--------------|
|    | Password: admin   | kehalaman admin dan pesan   | halaman pesan | [] ditolak   |
|    | Klik tombol login | error                       | error         |              |

| Data Masukkan | Yang Dih arapkan                                                       | Pengamatan                                                    | Kesimpulan                  |
|---------------|------------------------------------------------------------------------|---------------------------------------------------------------|-----------------------------|
| Data Produk   | Akan menampilkan<br>form data Produk                                   | Terdapat beberapa<br>field yang dapat diisi.                  | [✓] diterima<br>[ ] ditolak |
| Klik "Update" | Memperbaharui data<br>Produk sesuai dengan<br>yang diiginkaan.         | Tombol "Update"<br>dapat berfungsi sesuai<br>yang diharapkan. | [✓] diterima<br>[ ] ditolak |
| Klik "Simpan" | Data Produk yang<br>telah terisi akan<br>tersimpan secara<br>otomatis. | Data Produk akan masuk di table Produk                        | [✓] diterima<br>[ ] ditolak |
| Klik "Edit"   | Mengubah data yang<br>ada di tabel Produk                              | Tombol "Edit" dapat<br>berfungsi sesuai yang<br>diharapkan.   | [✓] diterima<br>[ ] ditolak |
| Klik "Batal"  | Membatalkan data<br>yang akan diinputkan.                              | Tombol "Batal" dapat<br>berfungsi sesuai yang<br>diharapkan.  | [✓] diterima<br>[ ] ditolak |
| Klik "Hapus"  | Menghapus data<br>Produk yang ada di<br>tabel Produk.                  | Tombol "Hapus"<br>dapat berfungsi sesuai<br>yang diharapkan.  | [√] diterima<br>[ ] ditolak |

# **Tabel 7** Pengujian Data Produk

# **Tabel 8**Pengujian Data Penjualan

| Data Masukkan  | Yang Diharapkan                          | Pengamatan                                                    | Kesimpulan                  |
|----------------|------------------------------------------|---------------------------------------------------------------|-----------------------------|
| Data Penjualan | Akan menampilkan<br>form data Penjualan. | Terdapat beberapa<br>field yang dapat diisi.                  | [✓] diterima<br>[ ] ditolak |
| Klik "Update"  | Memperbaharui data<br>Penjualan          | Tombol "Update"<br>dapat berfungsi sesuai<br>yang diharapkan. | [✓] diterima<br>[ ] ditolak |
| Klik "Simpan"  | Data Penjualan yang<br>telah terisi akan | Data penjualan<br>akan masuk di table<br>Pembelian.           | [✓] diterima<br>[ ] ditolak |

Volume: 06, Number: 02, November 2022 ISSN 2598-6341 (online)

|              | tersimpan secara otomatis. |                        |              |
|--------------|----------------------------|------------------------|--------------|
| Klik "Edit"  | Mengubah data yang         | Tombol "Edit" dapat    | [✓] diterima |
|              | ada di tabel               | berfungsi sesuai yang  | [ ] ditolak  |
|              | Pembelian.                 | diharapkan.            |              |
| Klik "Batal" | Membatalkan data           | Tombol "Batal" dapat   | [✓] diterima |
|              | yang akan diinputkan.      | berfungsi sesuai yang  | [ ] ditolak  |
|              |                            | diharapkan.            |              |
| Klik "Hapus" | Menghapus data             | Tombol "Hapus"         | [✓] diterima |
|              | Penjualan yang ada di      | dapat berfungsi sesuai | [ ] ditolak  |
|              | tabel Penjualan.           | yang diharapkan.       |              |
|              |                            |                        |              |

# 4. KESIMPULAN

Berdasarkan hasil pengujian yang telah dilakukan maka penulis mengambil beberapa kesimpulan, diantaranya adalah sebagai berikut:

- 1. Pencatatan manual dapat dirubah dengan merancang sebuah sistem terkomputerisasi menggunakan editor dan bahasa pemrograman untuk sistem menjadi lebih mudah.
- 2. Metode FIFO diimplementasikan kedalam program lewat tanggal masuk dan keluar produk, karena metode FIFO membahas tentang antrian stok barang yang pertama kali masuk harus segera di dijual keluar.
- 3. Aplikasi inventaris dirancang menggunakan *flowchart* untuk perencanaan fungsi aplikasi dan diimplementasikan menggunakan *visual basic* dan *sql server* sebagai databasenya.

# DAFTAR PUSTAKA

- J. Tera and J. Tera, "SISTEM INFORMASI INVENTORY MENGGUNAKAN METODE LIFO Universitas Dian Nusantara , Jakarta , Indonesia Available Online : http://jurnal.undira.ac.id/index.php/jurnaltera/Page 89 dari metode ini adalah bagaimana caranya produk yang dibuat terakhir dapat dijual," vol. 2, no. 1, pp. 89–97, 2022.
- Rukoyah, Adelia Siti, Gunawan Abidillah, and Asep Id Hadiana. "Sistem Informasi Inventaris Barang Pada RSUD Soreang." *Prosiding SNATIF* (2017): 869-874.
- N. Y. Arifin and O. Veza, "Dashboard sistem aplikasi pengelolaan obat," *Eng. Technol. Int. J.*, vol. 1, no. 2, pp. 59–65, 2019.
- Ni Made Rianita, "Sistem Penerapan Metode Pencatatan Dan Penilaian Persediaan Barang Dagang Di Togamas," *Artha Satya Dharma*, vol. 14, no. 1, pp. 65–74, 2021.
- Linda, S. Arief, and Sudirman, "Sistem Informasi Pengelolaan Stok Perhiasan Emas dengan Metode LIFO pada Toko Emas Senang," *Jtriste*, vol. 5, no. 1, pp. 24–43, 2018, [Online]. Available: https://jurnal.kharisma.ac.id/jtriste/article/view/45.
- N. Huda and R. Amalia, "Implementasi Sistem Informasi Inventaris Barang pada PT.PLN (Persero) Palembang," J. Sisfokom (Sistem Inf. dan Komputer), vol. 9, no. 1, pp. 13–19, 2020.
- A. S. Rukoyah, G. Abidillah, and A. I. Hadiana, "Sistem Pengadaan Barang Dan Sistem Jurnal Perusahaan Berbasis Web," *Ranc. Bangun Apl. Terpadu Sist. Pengadaan Barang Dan Sist. J. Perusah. Berbas. Web*, vol. 4, pp. 869–874, 2017.